#### 公務人員及約僱人員每年規定數位研習操作說明

一、對象:具公務員身分之人及約聘僱人員。

- 二、規定研習時數:每人每年學習與業務相關之規定學習時數為
   20小時,其中10小時為必須完成課程(以數位學習為優先)。
   三、規定研習課程內容:
- (一)當前政府重大政策(1小時)、環境教育(4小時)及民 主治理價值(5小時)等課程,並以數位學習為優先。
- (二) 其他與業務相關之課程 10 小時。
- 四、請至 eCPA 網站:https://ecpa.dgpa.gov.tw/tw/,以自然人 憑證登入後,下拉至下方「應用系統」,點選「非人事總處機 關及系統」,裡面有「e 等公務園學習平台」及「台北 e 大數 位學習網」兩個數位學習網站。

| 應用系                                  | 系統                                    |                 |                                         |                         | 請輸                                              | λ                                                              | Q          |
|--------------------------------------|---------------------------------------|-----------------|-----------------------------------------|-------------------------|-------------------------------------------------|----------------------------------------------------------------|------------|
| (1)<br>我的最<br>愛系統                    | 人<br>小<br>新<br>資料填<br>報及考核            | B<br>人事資<br>料服務 | で<br>機關設定及<br>申請                        | <b>D</b><br>他人事總<br>處業務 |                                                 |                                                                |            |
| DL0: 銓敘業<br>銓敘業務網路                   | <b>務網路作業系統</b><br>作業系統                | č 🌳             | DL1:e等公務園+學習<br>e等公務園、e+平臺、數<br>學習、數位課程 | <b>冒平臺</b><br>數位學習、綜    | ♥<br>L上 客家                                      | <b>哈客網路學院</b><br><sub>委員會</sub>                                | ۲          |
| DLW:臺北<br>(新)<br>臺北e大數位 <sup>6</sup> | e 大 數 位 學 習<br>學習網 (新)                | 網 💓             | EART:網路藝學園<br>網路藝學園                     |                         | ♥ iKPE<br>服務<br>iKPD                            | <b>)高雄市政府人事處人</b><br>網<br><sup>高雄市政府人事處人事服務</sup>              | 事 💙        |
| <b>公教人員保</b><br>公教人員保險               | 險網路作業e系統網路作業e系統                       | 統 🎔             | 全國法規資料庫入口<br>法規查詢                       | ]網站                     | <ul> <li>性別</li> </ul>                          | 調查 <b>表系統</b><br>調查表系統                                         | ٣          |
| <b>保訓會培訓</b><br>公務人員保障<br>務系統        | <b> 業務系統</b><br><sup>[</sup> 培訓委員會提供之 | ♥<br>培訓業        | 保障事件申辦平臺-當<br>保訓會、保障申辦系統                | 當事人                     | <ul> <li>教育</li> <li>部版</li> <li>教育;</li> </ul> | 部主管法規查詢系統(<br>)<br><sup>3)</sup><br><sup>3)</sup> 主管法規查詢系統(外部版 | <b>外 🖤</b> |

節易說明:點擊愛心圖示可以加入/取消常用;系統反灰表示不適用您現在之登入方式

五、台北e大多數課程較不需要測驗,填問卷可以獲得時數;e等 公務園則只要掛網每堂課規定的認證時數一半的時間,再填寫

測驗及問卷,即可取得時數。大家可就以上資訊做參考。

- 六、如在上開兩平台沒有開通帳號過,請先開通個人帳號後,再 利用 eCPA 的自然人憑證登入。
- 七、第一種研習平台—台北e大數位研習方式操作說明:
- (一)初次登入台北e大的同仁,請到「我的課程」,左邊選項區:
   學習紀錄→時數核發專區→研習時數核發設定,點入後,取得
   認證時數請選「需要」; 人事行政總處學員所屬機關構代
   碼]:請輸入機關代碼 380076300Y ,之後選「同意條款」及
   下方的「確認資料」,以利時數傳送到人事總處「終身學習
   網」做統計。

| 「「「「「」」<br>「Talpel e-Campus                                                                                                    | i                                  |                                                                                                    |                                    |                                                          |                                | <b>止</b> 網站導覽 | ● 阿航(登出)                                                                                                    | Ø                   | <b>F</b> I |  |  |
|----------------------------------------------------------------------------------------------------|------------------------------------|----------------------------------------------------------------------------------------------------|------------------------------------|----------------------------------------------------------|--------------------------------|---------------|----------------------------------------------------------------------------------------------------|---------------------|------------|--|--|
| 我的課程                                                                                                    | 選課中心                               | 新手上路                                                                                                    | 最新消息                               | 合作推廣                                                     | 鮮活電子報                          | 客服中心          |                                                                                                    |                     |            |  |  |
| <b>診</b> 1999分機                                                                                                    | 8585                               |                                                                                                    |                                    |                                                          |                                |               |                                                                                                    |                     |            |  |  |
| <ul> <li>専區</li> <li>・ 實體班期專區</li> <li>・ 公務人員學習</li> <li>・ (公務人長考考習)</li> <li>・ (公務人長考考)</li> <li>・ (公務人長考考)</li> <li>・ (公務人馬本考)</li> <li>・ (公務人馬本考)</li> <li>・ (公務人国本考)</li> <li>・ (公務人国本考)</li> <li>・ (公務人国本考)</li> <li>・ (公務人国本考)</li> <li>・ (公務人国本考)</li> <li>・ (公務人国本考)</li> <li>・ (公務人国本考)</li> <li>・</li></ul> | 區<br>習時數查詢<br>入口例<br>程敏費紀錄<br>経習平臺 | 研習時數認證需求<br>您是否需要取得下列研習認證時數:<br>1. <u>該最學習入口網</u><br>2. <u>還貸款實該長學習網</u><br>3. <u>全國數師在職進修實訊網</u><br>若是請勾選[需要],否則請勾選[不需要]。<br>*一般而言,若您不是公教人員,可勾選[不需要]。<br>○ 不需要 ⑨ 需要<br>上傳認證實料設定                                                                                                 |                                    |                                                          |                                |               |                                                                                                    |                     |            |  |  |
|                                                                                                    |                                    | <ul> <li>1.諸勾選您所需要核發研習時數之網站</li> <li>2.下列填寫資料為核發研習時數網站比對之用,連議您先洽詢 費單位人事人員、環境較篤人員取得正確的內容,若資料填寫不全或不正確者將會造成您的研習時數無法核發。</li> <li>*若未設定認證網站,臺北e大將不會核發認證時數至相關網站。</li> <li>認證網站: </li> <li>該證網站: </li> <li>該證網站: </li> <li>(於身學習入口網圖 環境教育核身學習網圖 全國教師在職進修資訊網□ 雙北食品業者<br/>填寫內容</li> </ul> |                                    |                                                          |                                |               |                                                                                                    |                     |            |  |  |
|                                                                                                    |                                    |                                                                                                    | <u>入幸口</u> 政流區-李<br><u>教育部-</u> 學. | <u>展前屋坡閣(講)代</u><br>員所屋機閣(講)代<br>服務機關所在共<br>真實姓名<br>職位類別 | 5 380076600Y<br>使 桃園市 マ<br>5 1 |               | <ul> <li>単何で時後請求</li> <li>1</li> <li>1</li> <li>2</li> <li>時代時後請求</li> <li>2</li> <li>(代課款師)</li> <li>(代課款師)</li> </ul> | 000戸上<br>(製能上<br>)) |            |  |  |
|                                                                                                    |                                    |                                                                                                    |                                    | 2                                                        |                                |               |                                                                                                    |                     |            |  |  |

(二)請在課程查詢台北 e 大在「選課中心」處查詢輸入上述第三點

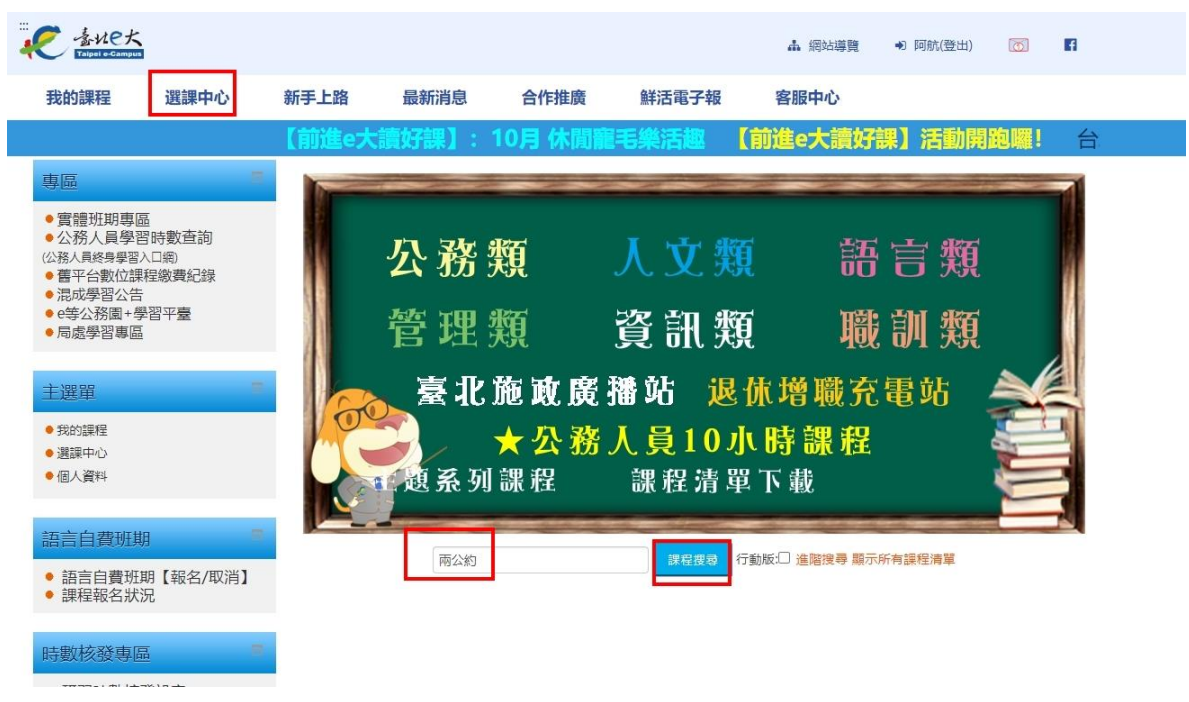

說明內課程中的關鍵字查詢相關課程。

(三)勾選課程介紹最左邊的「空白方格」後,再點選「報名課程」

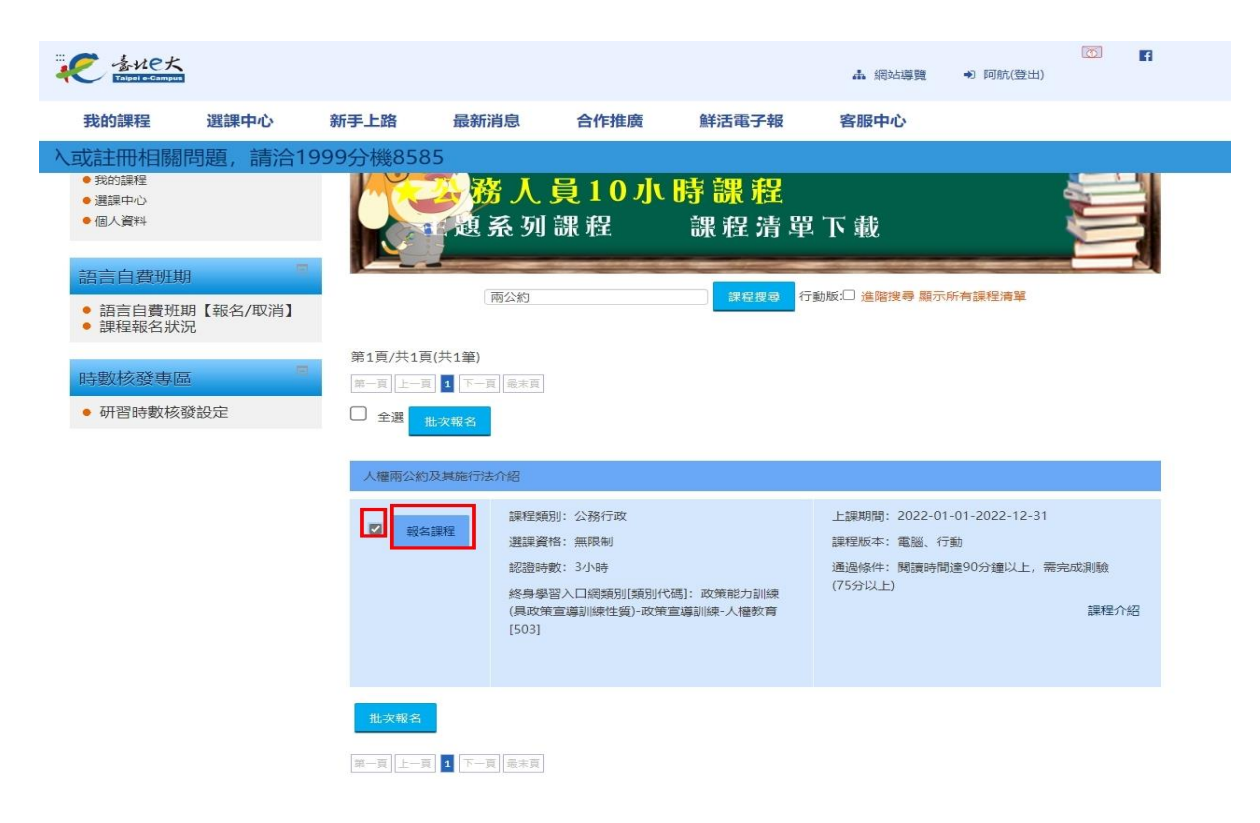

八、第二種研習平台—也可以在 e 等公務園學習平台研習,以下為

操作說明:

#### (一)進入網頁後,點選登入

**②等尔務園<sup>+</sup>學習平臺** 

....脅回首頁 網站導覽 常見問題 下載專區 公共論壇 加盟機關▼簡易操作

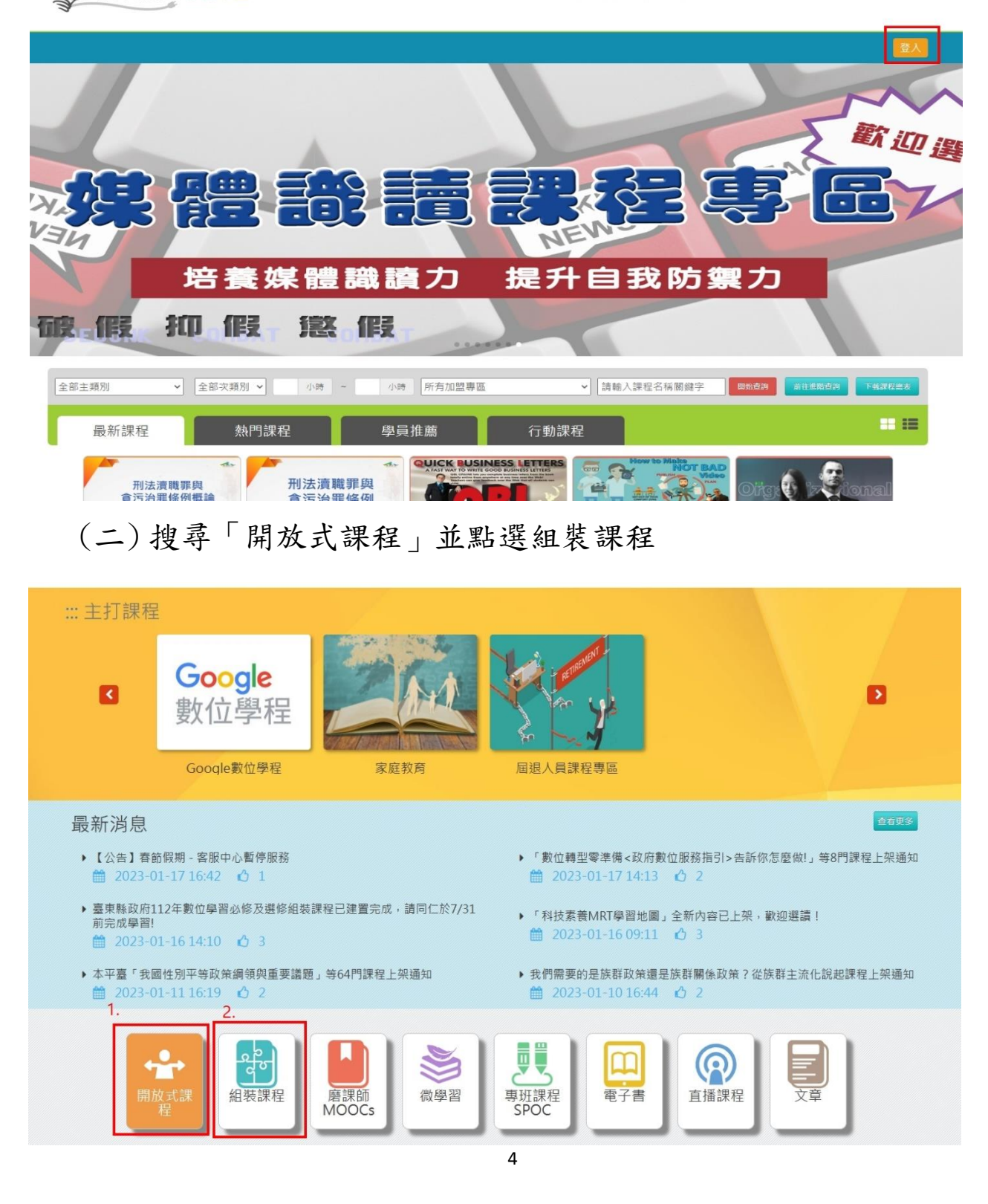

### (三) 點選「縣市組裝課程」

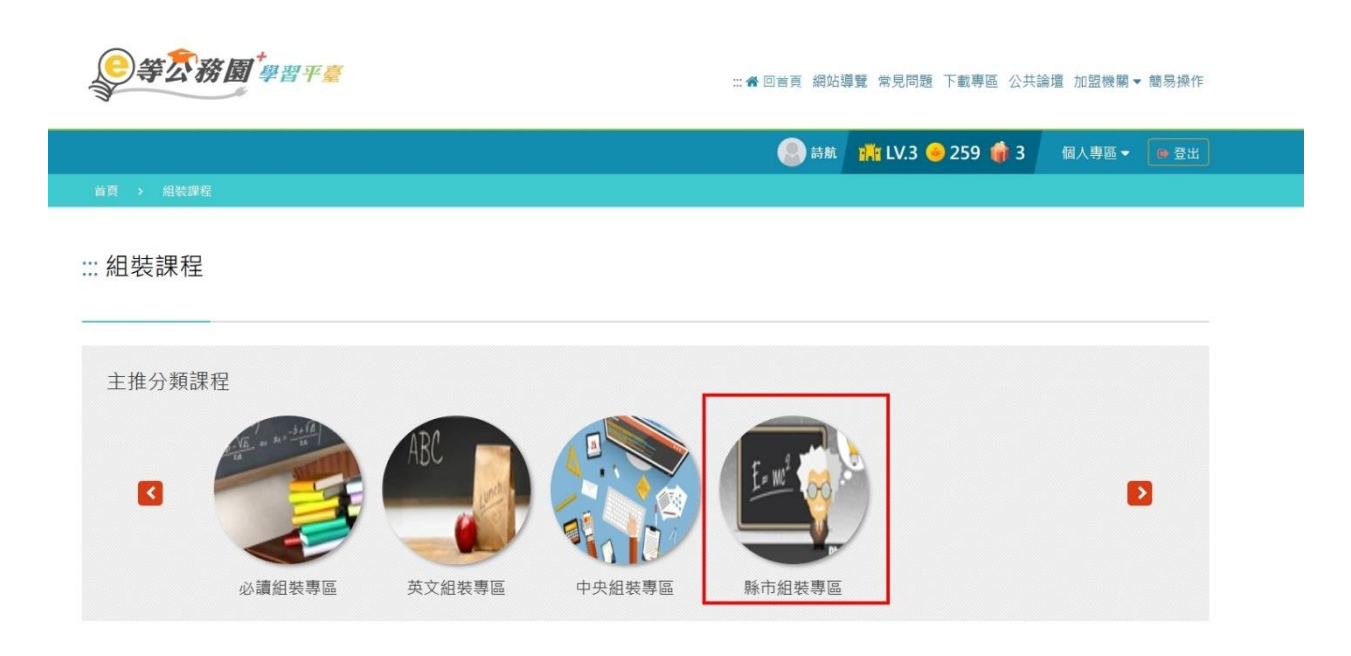

## (四) 點選「桃園市政府 112 年 10 小時組裝課程」

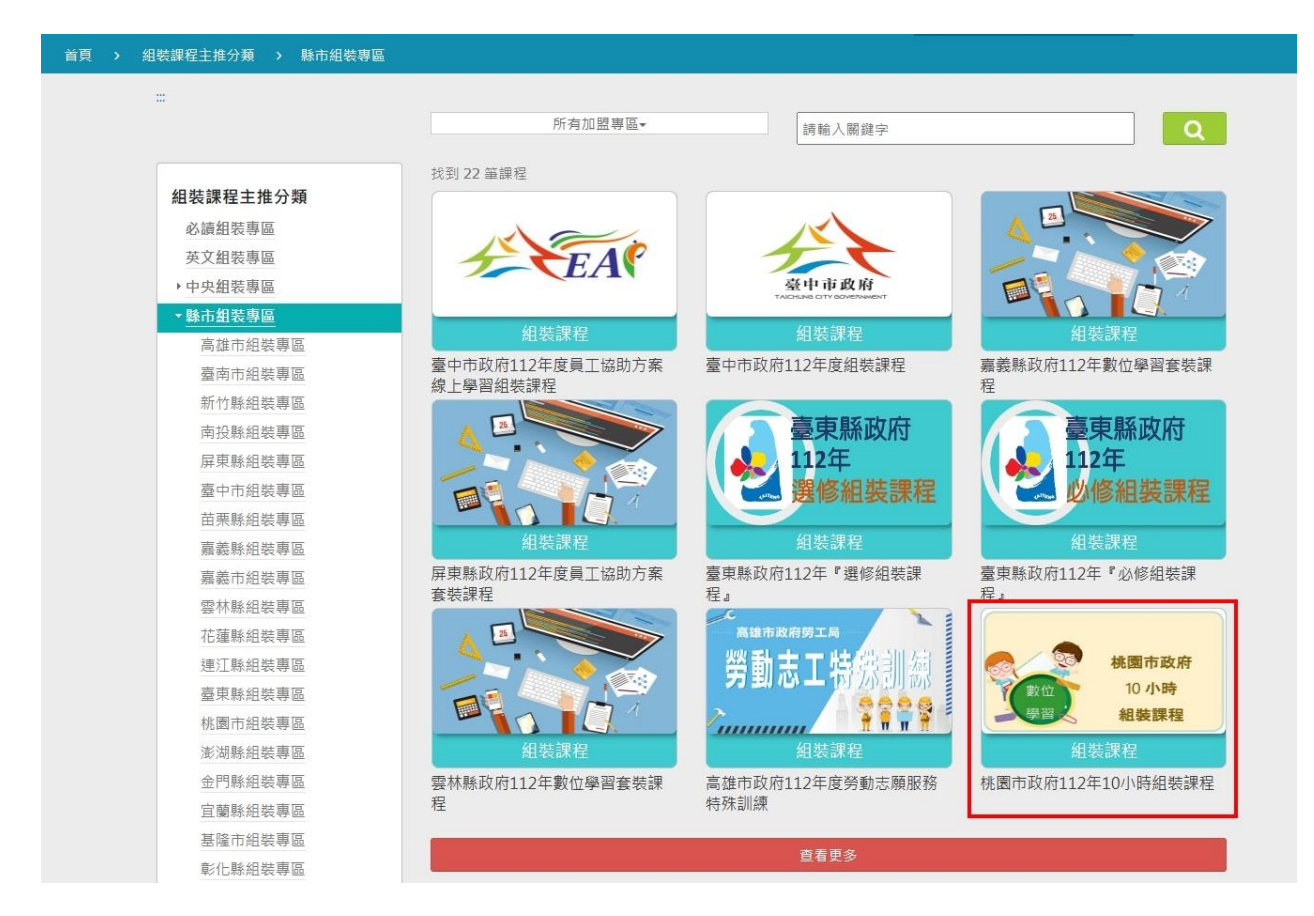

# (五) 點選「報名課程」

|                                                                                                    | - 複製分享連結                                                                                                    |
|----------------------------------------------------------------------------------------------------|----------------------------------------------------------------------------------------------------|
| 法務部 × 雨公約 × PODCAST<br>人權再 「 聲 」 級<br>捜査身邊大小事<br>瞭解人權新知識                                                             | 《人權搜查客》從醫學談LGBTI議題─建構性別友善社會 ft.精神科醫師徐志雲 報名期間:從2022-01-01到2022-12-31 上課期間:從2022-01-01到2022-12-31 ☆☆☆☆☆ 60 營 報名課程                 |
| ·                                                                                                    | (京) 際言推載                                                                                                    |
| 《人權搜查客》從醫學談LGBTI議題—建構性系<br>徐志雲<br>● 報名身分<br>任何人<br>● 加盟機關 / 教材提供機關(學校)<br>法務部數位學習專區 / 法務部<br>( 六 ) 聖 : 巽 「 ト : 理 - 上 | 別友善社會 ft.精神科醫師<br>健康蔬果飲食不二法門(11.<br>定程倫理概述與案例解析                                                                                 |
|                                                                                                    | ∷:希回首頁 網站導覽 常見問題 下載專區 公共論壇 加盟機關▼ 簡易操作                                                                                           |
|                                                                                                    | 🥥 詩航 🎢 LV.3 ও 259 🍿 3   個人專區 🕶 💿 登出                                                                                             |
| 首頁 > 開放式<br>☆                                                                                                    | 🚅 複製分享連結                                                                                                    |
| C norm                                                                                                    | 新媒體不實謠言的澄清及回應<br><sup>展名期間</sup> : 從 2023-01-01 到 2023-12-31<br>上課期間: 從 2023-01-01 到 2023-12-31<br>☆☆☆☆☆ <sup>71</sup> 登<br>上課去 |
| 課程介紹認證時數                                                                                                    | [ <b>]</b> 我的課程狀態                                                                                                    |
| 新媒體不實謠言的澄清及回應 ■ 報名身分                                                                                                 | 閱讀時數:00:31:05<br>測驗:100<br>問卷:已填<br>通過狀態:已通過                                                                                    |
| 任何人                                                                                                    | ■ 學員推薦                                                                                                    |

(七) 觀賞影片達課程一半以上時間後,即可點左邊評量區的「測

📃 💽 公務人力養損學院 我的課程 🔍 徐時號 離開課程 正體中文 • 學習互動區 S 上課人数: 5650 新媒體不實謠言的澄清及回應 開始上課 評量區 4 🕞 公務人力養展學院 ○ 環境檢測 新媒體不實謠言的澄清及回應 6 ○ 新手上路 测驗/考試 ○ 學習指引 問卷/評價 〇課程資訊 一、網路輿情與使用狀況
 資訊區 ●二·認識爭議訊息 5 學習夥伴 課程說明 ● 三、預防擴散—監測與評 課程架構 講座介紹 課程行事曆 估 (●)四、尚未擴散──留言與檢 ● 五·嚴重擴散—主動回應 新媒體不實謠言的澄清及回應 ○六·移送法辦與後續監測 ○ 課程總測 本課程邀請彭美珍講座來說明新媒體不實謠言的澄清及回應。 内容包括:網路輿情的介紹、現今網路的使用狀況,爭議訊息的重要性,和在面對不 實謠言該如何預防、檢舉與回應等。 期望能幫助大家更瞭解不實謠言以及其應對的相關知識。 其他更精采的內容·歡迎繼續觀看!

驗/考試」以及問卷/投票」填寫問卷(填完才有時數喔!)

# (八) 點選「我的課程」查看是否通過,通過者始取得時數

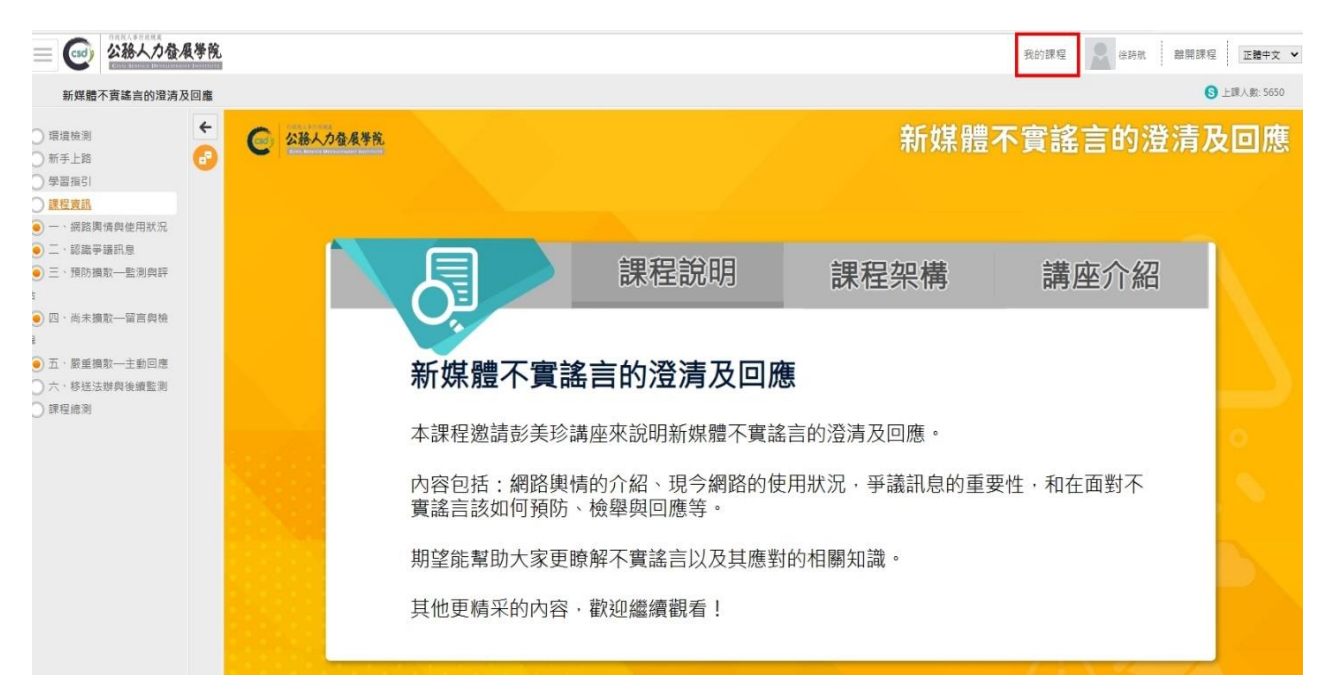

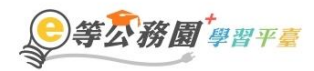

∷ 龠回首頁 網站導覽 常見問題 下載專區 公共論壇 加盟機關▼ 簡易操作

|                                                                                             |                     | (                      | 2 詩航 | 🎢 LV.3 🥌 259 🍿 3                                                                                                    | 個人專區▼                | ● 登出 |  |  |
|---------------------------------------------------------------------------------------------|---------------------|------------------------|------|----------------------------------------------------------------------------------------------------|----------------------|------|--|--|
| 我的課程<br>1、若『退選』課程·將不會保留「學習紀錄」、「測驗」及「問卷」作答結果。<br>2、您可以至『個人專區』/『學習紀錄』查詢課程(含組装課程)的修課記錄·是否通過認證。 |                     |                        |      |                                                                                                    |                      |      |  |  |
| 類別:政策能力訓練 > 政策宣導訓練 > 環境教育 > 學校及社會環境教育                                                       |                     |                        |      |                                                                                                    |                      |      |  |  |
| 市政式課程           公務人力發展學院                                                                    | 為環境發聲<br>查看夥伴(2872) | < 分享<br>答 53 ☆ ☆ ☆ ☆ ☆ | [    | <ul> <li>☑ 選課狀態:已通過</li> <li>④ 上課期間:2023-01-01~2</li> <li>攣 認證時數:1小時</li> <li>□ 支援載具:□</li> <li>▲ 報名身份:任何人</li> </ul>         | 2023-12-31           |      |  |  |
| 類別:機關業務知能訓練(具專業訓練性質) > 普通行政 > 人事行政                                                          |                     |                        |      |                                                                                                    |                      |      |  |  |
|                                                                                             | 111年學校敘薪業務研習        |                        |      |                                                                                                    |                      |      |  |  |
| 開放式課程<br>樂桃o學園                                                                              | 查看夥伴(36)            | < 分享 答1 ☆ ☆ ☆ ☆ ☆ ★ 評價 |      | <ul> <li>2 選課狀態:已通過</li> <li>○ 上課期間: 2022-07-29-2</li> <li>? 認證時數: 3 小時</li> <li>□ 支援載具:□0</li> <li>▲ 報名身份:限制機關(詳)</li> </ul> | 2023-07-31<br>見課程簡介) |      |  |  |

感謝大家!

人事室 112.1.30